## 第12回 「栄養マイスター」による栄養計算

◆データの準備(下記データをマイドキュメントにコピーする)

```
    (フォルダ) [public]→[jugyo]→[kenkou]→[太田]→[栄養情報 I]
    ①献立写真(2枚)
    [141030(2C-3)3-5朝・昼. JPG]
    [141030(2C-4)3-5間・夕. JPG]
    ②操作マニュアル
```

栄養マイスターBASIC Ver4.0使用説明書.pdf

## ◆本日の授業の目的

【栄養マイスターVer4.0】による献立作成を行い、栄養計算ソフトの機能・操作法を理解する 使用する献立 幼児期(3-5歳児)の一日食 → 栄養学各論実習(渡邊先生)の授業で使用した献立

## ◆全体の流れ

①一品献立(14個)の作成と登録(50分)
 ②一日献立(朝・昼・間・夕)の作成と登録(10分)
 ③作成したデータをマイドキュメントにコピー(バックアップする)
 ④作成した献立の栄養バランス分析(レーダーチャートの確認)
 ⑤印刷機能「献立栄養印刷」でExcelファイル出力→CoursePowerで提出

- ◆作業の手順
  - ①一品献立の作成と登録

14 個の献立を「一品献立」としてそれぞれ登録する。

| 第二日前立(朝・昼・間・夕)の作用                                                                                                    | データベースから削除<br>金<br>がンドイッチ<br><u>余品名 重量(e) 目安量</u><br>酸<br>- 5<br>10<br>- 7<br>- 7<br>- 7<br>- 7<br>- 7<br>- 7<br>- 7<br>- 7                                                                                                    | <ul> <li>・各献立名には当<br/>「bxn11xxx サゴ<br/>「bxn11xxx 野ゴ<br/>「bxn11xxx 界望<br/>「bxn11xxx 果望</li> <li>・「大分類」「小グ</li> <li>・余裕がある人は</li> <li>・次の献立を入力</li> </ul> | 学籍番号を付けること<br>ンドイッチ」<br>菜サラダ」<br>物①」 など<br>♪類」「ふりがな」は入<br>は「レシピ」も入力する<br>つする前に画面を「クリ | カ必須項目<br>5<br>リア」する |
|----------------------------------------------------------------------------------------------------|----------------------------------------------------------------------------------------------------|----------------------------------------------------------------------------------------------------|--------------------------------------------------------------------------------------|---------------------|
| 載立作成     設定     印刷     個人管理     一     一     一     日     秋     で     の     し     の     し     の     の     し     の     し     の     し     の     し     の     し     の     し     の     し     の     し     の     し     の     し     の     し     の     し     の     の | 栄養マイスター ver4.0       データベースから削除     金鉢       軟立之     bon11xxxx幼児食ー日鉄立     人数単       約10     金融名     重量(e)     日安量       100     全部名     重量(e)     日安量       101     四月     5     10       111     第二日     20     20       121     27     7     10       122     マス・ス・全卵型     4     10 | <ul> <li>・一日献立名<br/>「bxn11」</li> <li>・個人登録す</li> <li>・通常の献立</li> </ul>                                                                                  | 3<br>xxx 幼児食一日献立」<br>「る→「いいえ」<br>Zとして登録→「はい」                                         |                     |
| ■<br>■<br>■<br>■<br>■<br>■<br>■<br>■<br>■<br>■<br>■<br>■<br>■<br>■                                                                                                    | 食品検索     一品款       献立名     ・       大分類     ・       小分類     ・       企業名     ・       と素名     ・       シn11xxxかば5ゃサラダ     68       bxn11xxxがば5ゃサラダ     68       bxn11xxxがご飯50     178       bxn11xxxブンドイッチ     298       bxn11xxxブンドイッチ     42                                            |                                                                                                    | ー日献立検索<br>ラルーブ<br>表示したあとに、<br>検索して登録する                                               |                     |

③作成したデータをマイドキュメントにコピー

次回利用するために献立をバックアップしておく (PC本体のデータは毎日初期化されるため)

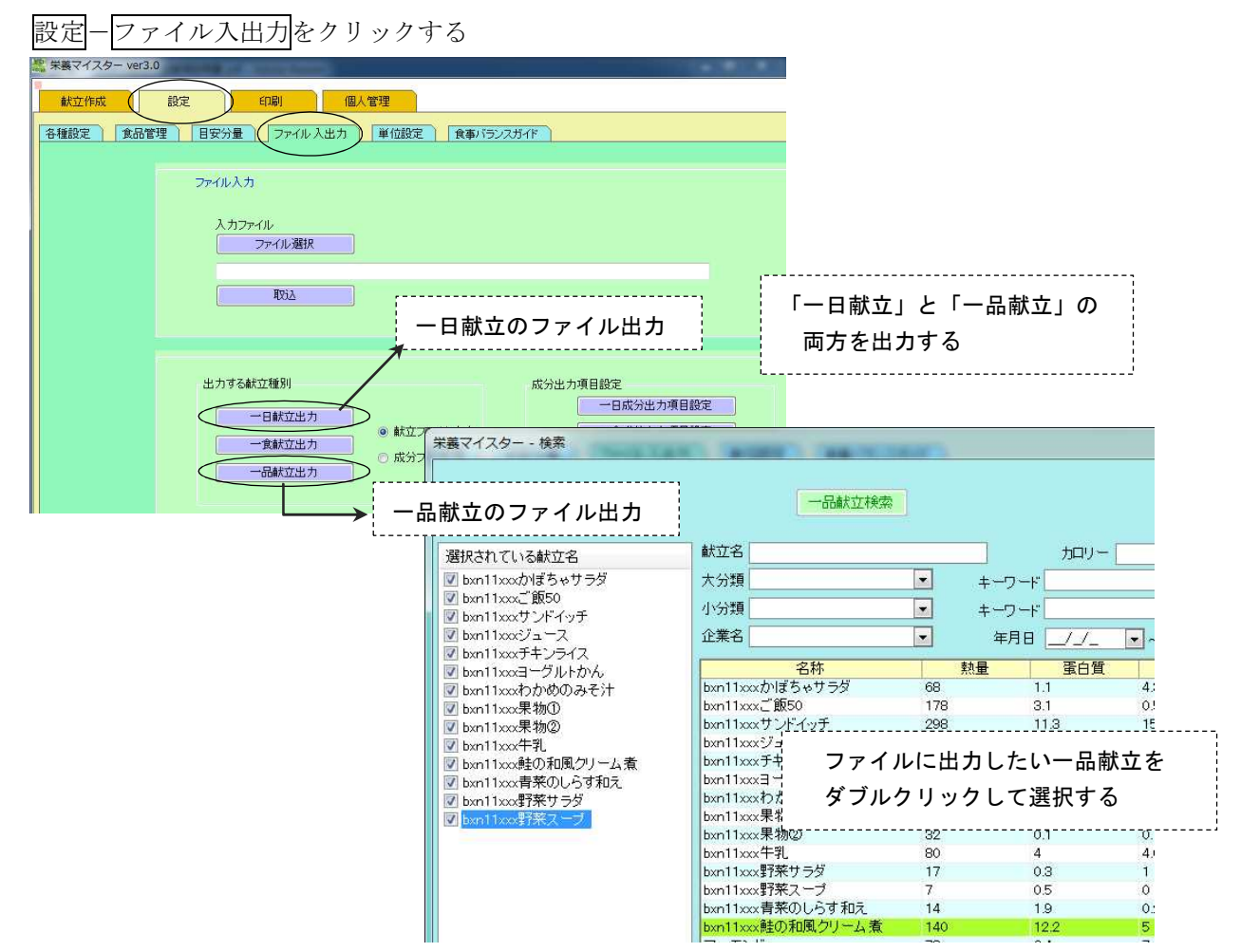

④作成した献立の栄養バランス分析 (レーダーチャートの確認)

| *####         パランス         食品器別合計         目安分量            作別         身長         対象者の年齢・身長・                                                                    | <sup>艫</sup> ҇ӏѿ҇<br>体重を設定して、レーダーチャートを作成する         |
|----------------------------------------------------------------------------------------------------|----------------------------------------------------|
| エネルキー<br>たんばく質<br>カルシウム         エネルキー<br>たんばく質<br>医なンロー<br>をかけい<br>数水化物           ビタンロー<br>ロー<br>(数次)<br>(数次)<br>(数次)<br>(数次)<br>(数次)<br>(数次)<br>(数次)<br>(数次) | 設定する数値は、食品成分表に掲載されている<br>「日本人の食事摂取基準 2010」を参考にすること |

⑤印刷機能「献立栄養印刷」の Excel ファイル出力

| 2 栄養マイスター ver4.0 |                                                                                         |
|------------------|-----------------------------------------------------------------------------------------|
|                  | Ny07yz<br>EXCELファイル出力<br>ファイル名 献立栄養印刷 bxn11xxx 氏名.xls<br>↓<br>このファイルを「CoursePower」で提出する |